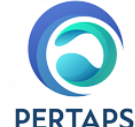

## ALUR PENDAFTARAN KEANGGOTAAN PERTAPSI

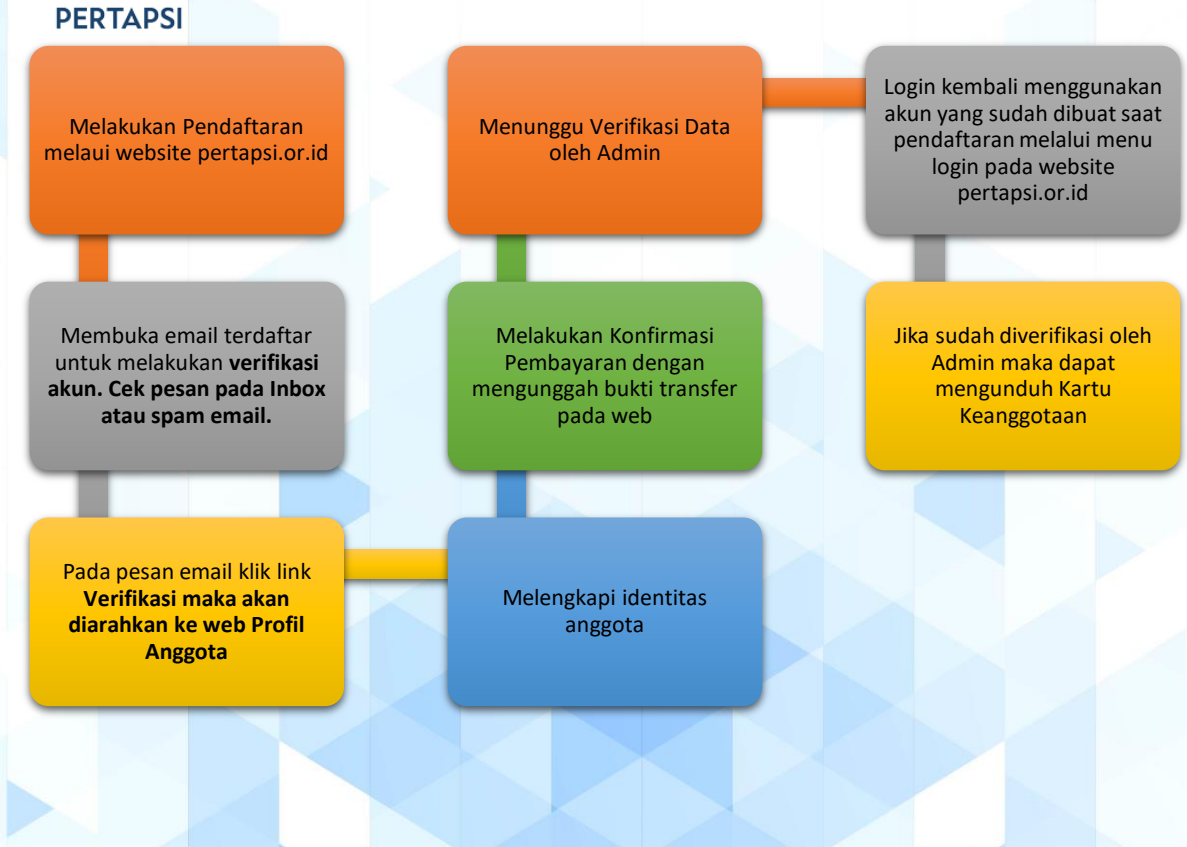

## Langkah Pendaftaran

- 1. Buka website pertapsi.or.id menggunakan browser (Chrome/Mozzila)
- 2. Pada menu pilih Daftar Keanggotaan

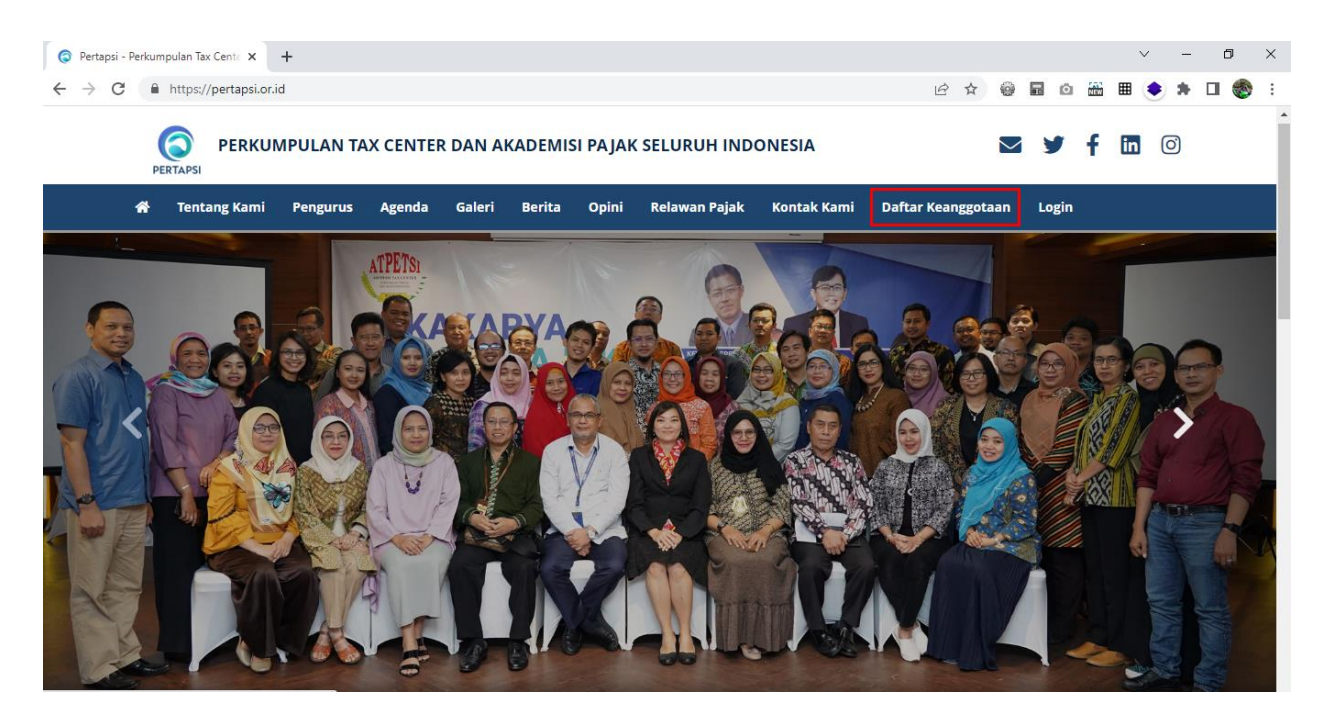

3. Klik tombol Daftar maka akan diarahkan menuju form Pendaftaran

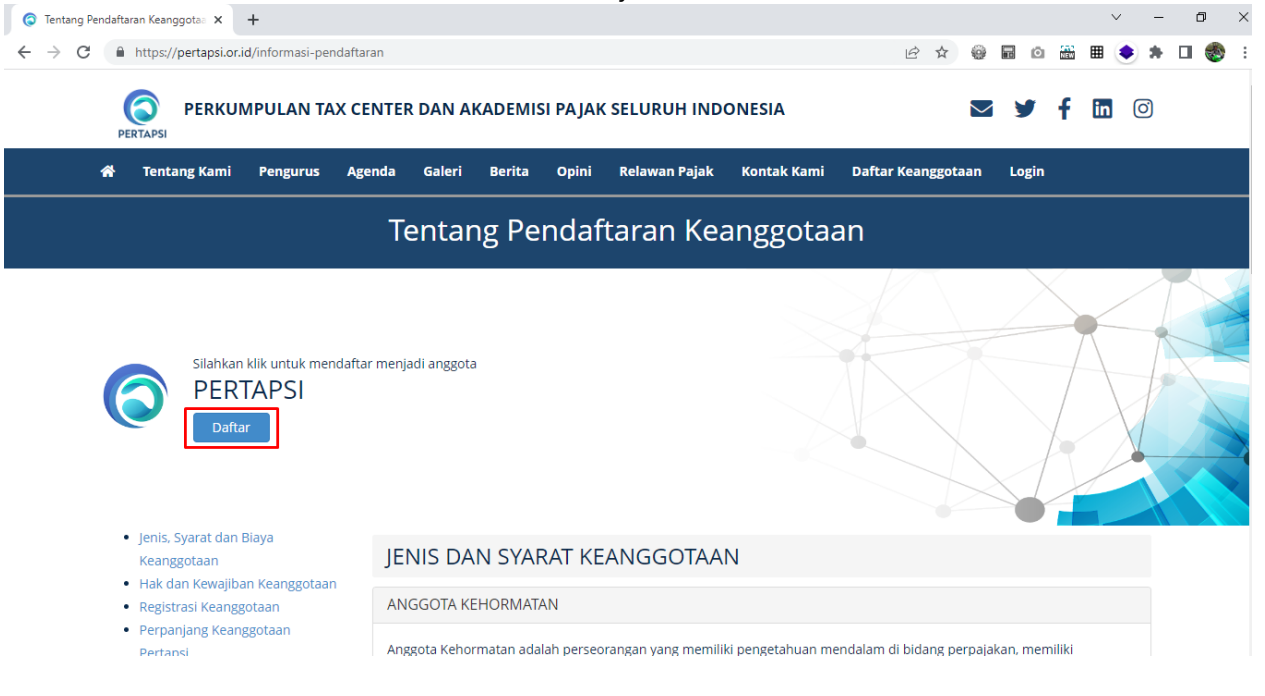

4. Pada form Pendaftaran terdapat isian Username, Email, Password, Konfirmasi Password. Silakan dilengkapi kemudian klik **Daftar** untuk kirim data Pendaftaran awal. Setelah mengisi maka calon anggota diminta mengecek email untuk melakukan **Verifikasi Email**.

|      | ii Pengurus       | Agenda         | Galeri          | Berita                                        | Opini                            | Relawan Pajak                                                                                                    | Kontak Kami                                           | Daftar Keangg      | gotaan L | ogin |  |
|------|-------------------|----------------|-----------------|-----------------------------------------------|----------------------------------|----------------------------------------------------------------------------------------------------|-------------------------------------------------------|--------------------|----------|------|--|
|      |                   | F              | ormu            | ılir Pe                                       | endaf                            | taran Ke                                                                                                    | anggota                                               | ian                |          |      |  |
|      | Untuk             | mengajuka      | n permoho       | onan menja                                    | di anggota                       | a PERTAPSI, mohoi                                                                                                    | n mengisi formuli                                     | r di bawah ini den | ngan     |      |  |
|      |                   |                |                 | inf                                           | formasi ya                       | ing benar dan jela                                                                                                    | s.                                                    |                    |          |      |  |
| Use  | name              |                |                 |                                               |                                  |                                                                                                    |                                                       |                    |          |      |  |
| This | ield is required. |                |                 |                                               |                                  |                                                                                                    |                                                       |                    |          |      |  |
| Ema  | il                |                |                 |                                               |                                  |                                                                                                    |                                                       |                    |          |      |  |
| Em   | ail               |                |                 |                                               |                                  |                                                                                                    |                                                       |                    |          |      |  |
| This | ield is required. |                |                 |                                               |                                  |                                                                                                    |                                                       |                    |          |      |  |
| Pas  | word              |                |                 |                                               |                                  |                                                                                                    |                                                       |                    |          |      |  |
| Pas  | sword             |                |                 |                                               |                                  |                                                                                                    |                                                       |                    |          |      |  |
| This | ield is required. |                |                 |                                               |                                  |                                                                                                    |                                                       |                    |          |      |  |
| Kon  | firmasi Passwor   | d              |                 |                                               |                                  |                                                                                                    |                                                       |                    |          |      |  |
| kor  | firmasi Password  |                |                 |                                               |                                  |                                                                                                    |                                                       |                    |          |      |  |
| This | ield is required. |                |                 |                                               |                                  |                                                                                                    |                                                       |                    |          |      |  |
| Suda | ih memiliki akuni | ? Silakan klik | Login           |                                               |                                  |                                                                                                    |                                                       |                    |          |      |  |
|      |                   |                |                 |                                               |                                  | Daftar                                                                                                    |                                                       |                    |          |      |  |
|      |                   | 0              | 2023 © I        | Perkumpulan                                   | a Tax Center                     | Daftar<br>dan Akademisi Pajal                                                                                                | k Seluruh Indonesia                                   | _                  |          |      |  |
|      |                   | ſ              | 2023 © I        | Perkumpulan                                   | 1 Tax Center                     | Daftar                                                                                                    | k Seluruh Indonesia                                   | 1                  |          |      |  |
|      |                   | f              | 2023 © I        | Perkumpulan                                   | Tax Center                       | dan Akademisi Pajat                                                                                                    | k Seluruh Indonesia                                   | 1                  |          |      |  |
|      |                   | ſ              | 2023 © I        | Perkumpulan                                   | ) Tax Center                     | dan Akademisi Pajat                                                                                                    | k Seluruh Indonesia                                   | Or                 |          |      |  |
|      |                   | ſ              | 2023 © 1        | Teri<br>ndaft                                 | Tax Center<br>ma I<br>ar. Si     | dan Akademisi Pajal                                                                                                    | k Seluruh Indonesia<br>dah<br>ek pesai                | o.                 |          |      |  |
|      |                   | ſ              | 2023 • I        | Teri<br>ndafta                                | ma I<br>ar. S<br>atau            | dan Akademisi Pajat<br>Sasih su<br>ilakan co<br>1 spam u                                                                     | k Seluruh Indonesia<br>dah<br>ek pesai<br>intuk       |                    |          |      |  |
|      |                   | ſ              | 2023 0 I        | Perkumpulan<br>Teri<br>adafta<br>email<br>vei | ma I<br>ar. Si<br>atau<br>rifika | dan Akademisi Pajat<br>Kasih su<br>ilakan cu<br>asi akun                                                                     | k Seluruh Indenesia<br>dah<br>ek pesai<br>intuk       | ľ                  |          |      |  |
|      |                   | F              | 2023 6 I        | Perkumpulan<br>Teri<br>ndaft:<br>email<br>vei | ma I<br>ar. S<br>atau<br>rifika  | dan Akademisi Pajat<br>Casih su<br>ilakan co<br>1 spam u<br>asi akun                                                         | k Seluruh Indonesia<br>dah<br>ek pesar<br>intuk<br>!! | Or                 |          |      |  |
|      |                   | ſ              | 2023 61         | Teri<br>ndaft<br>vei                          | ma I<br>ar. S<br>atau            | dan Akademisi Pajal<br>dan Akademisi Pajal<br>Xasih su<br>ilakan co<br>1 spam u<br>asi akun                                  | k Seluruh Indonesia<br>dah<br>ek pesar<br>intuk<br>!! | Ov                 |          |      |  |
|      |                   | ſ              | 2023 6 I        | Teri<br>ndafta<br>vel                         | ma 1<br>ar. Si<br>atau<br>rifika | dan Akademisi Paja<br>dan Akademisi Paja<br>Xasih su<br>ilakan cu<br>ilakan cu<br>i spam u<br>asi akun                       | dah<br>ek pesai<br>intuk                              | 0y                 |          |      |  |
|      |                   | ĺ              | 2023 6 (<br>Mer | Teri<br>ndafta<br>vei                         | ma I<br>ar. Si<br>atau<br>rifika | Daftar<br>dan Akademisi Pajal<br>dan Akademisi Pajal<br>Kasih su<br>ilakan cu<br>ilakan cu<br>ispam u<br>asi akun<br>1 Detik | dah<br>ek pesai<br>intuk<br>!!                        | Ov                 |          |      |  |

5. Silakan buka email yang sudah didaftarkan untuk melakukan Verifikasi. Jika email tidak ada pada **Inbox** dapat membuka pada email **Spam**.

| ←  | → C 🔒            | https://ma | il.google.com/mail/u/0/?tab=rm&ogb | l#inbox 역 년 ☆ 🚳 🖬 🙆 🔃 🌻 :                                                                                                    | * 🗆 (    | 🎒 E |
|----|------------------|------------|------------------------------------|----------------------------------------------------------------------------------------------------|----------|-----|
| ≡  | M Gmail          |            | Q Search mail                      | 荘 ①                                                                                                    | ۵ :      | : 🌏 |
| 1  | Compose          |            | □ • C :                            | 1-100 of 3,057                                                                                                    | < >      |     |
|    | Inbox            | 462        | Primary                            | Promotions Later Social Constructions Protocol Report Forums Republic Protocol Report Report |          |     |
| ☆  | Starred          |            | 🗌 👷 ⋗ PERTAPSI Admin               | Pendaftaran Anggota - NOTIFIKASI Terima kasih sudah mendaftari silakan klik link berikut untuk verifikasi Link Verifikasi Informasi lebih lanjut hubungi                                                                                                    | 11:25 AM | a   |
| () | Snoozed          |            | 😚 - 😳 - Bayu Aji Pratama           | Program Kerja Ormawa UKM                                                                                                    | Mar 3    | Ĭ   |
| Σ  | Important        |            |                                    |                                                                                                    |          | -   |
| Þ  | Sent             | **         |                                    |                                                                                                    |          |     |
| -D | Categories       | 14         |                                    |                                                                                                    |          | +   |
| a  | Social           | 1          |                                    |                                                                                                    |          |     |
| G  | ) Updates        | 7,170      |                                    |                                                                                                    |          |     |
| P  | Forums           |            |                                    |                                                                                                    |          |     |
| 0  | > Promotions     | 1,881      |                                    |                                                                                                    |          |     |
| ^  | Less             |            |                                    |                                                                                                    |          |     |
|    | Chats            |            |                                    |                                                                                                    |          |     |
| Fe | Scheduled        |            |                                    |                                                                                                    |          |     |
| 0  | Spam             | 106        |                                    |                                                                                                    |          |     |
| Û  | Trash            |            |                                    |                                                                                                    |          |     |
| ¢  | Manage labels    |            |                                    |                                                                                                    |          |     |
| +  | Create new label |            |                                    |                                                                                                    |          |     |

6. Klik **Link Verifikasi** untuk melakukan Verifikasi dan akan muncul pesan **Verifikasi Berhasil!** kemudian akan diarahkan menuju halaman web Profil Anggota untuk mengisi **Profil** dan **Konfirmasi Pembayaran**.

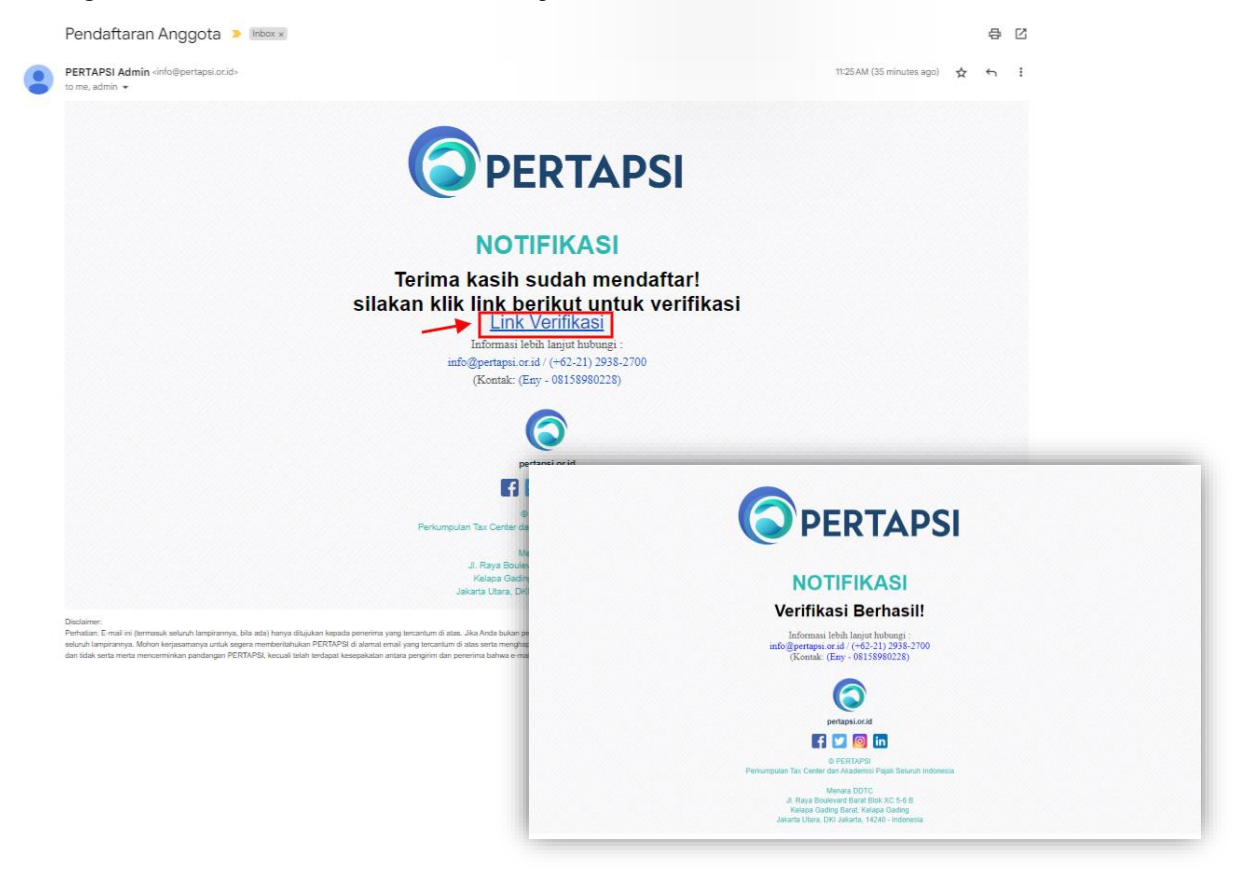

7. Pada Halaman Profil harap melengkapi form isian data yang diminta yang akan disimpan sebagai identitas Anggota. Untuk isian yang bertanda \* (bintang) bersifat wajib untuk diisi agar dapat melanjutkan kebagian berikutnya. Setelah data dilengkapi dengan benar klik tombol Berikutnya maka data akan tersimpan dan dilanjutkan dengan melakukan konfirmasi Pembayaran.

| Member<br>PERTAPSI PERTAPSI | E                                                                           |                      |                               |                            | ٨              |
|-----------------------------|-----------------------------------------------------------------------------|----------------------|-------------------------------|----------------------------|----------------|
| MAIN MENU<br>🏠 Dashboard    | Profile                                                                     |                      |                               |                            | Home > Profile |
| A Profile                   | Profil Pembayaran                                                           |                      |                               |                            |                |
| L→ Logout                   | Jenis Keanggotaan *                                                         |                      |                               |                            |                |
|                             | Nothing selected                                                            | Ŧ                    |                               |                            |                |
|                             | Nama Lengkap *                                                              |                      |                               |                            |                |
|                             | Gelar Denan                                                                 |                      | Gelar Belakang                |                            |                |
|                             |                                                                             |                      |                               |                            |                |
|                             | Tempat Lahir *                                                              |                      | Tanggal Lahir *               |                            |                |
|                             |                                                                             |                      | mm/dd/yyyy                    |                            |                |
|                             | Jenis Kelamin *                                                             |                      |                               |                            |                |
|                             | OLaki-Laki OPerempuan                                                       |                      |                               |                            |                |
|                             | No. KTP (NIK) *                                                             |                      | Upload KTP *                  | hosen                      |                |
|                             |                                                                             |                      | Max file size: 2 MB   Ekstens | i file : .jpg, .jpeg, .png |                |
|                             | No. NPWP *                                                                  |                      | Upload NPWP *                 | h                          |                |
|                             |                                                                             |                      | Max file size: 2 MB   Ekstens | i file : .jpg, .jpeg, .png |                |
|                             | Pendidikan Terakhir *                                                       |                      |                               |                            |                |
|                             | Nothing selected                                                            | Ŧ                    |                               |                            |                |
|                             | Nomor Telp                                                                  |                      | Nomor Hp *                    |                            |                |
|                             | Alamat Rumah *                                                              |                      |                               |                            |                |
|                             |                                                                             |                      |                               |                            | <i>R</i>       |
|                             | RT *                                                                        | RW *                 |                               | Provinsi *                 |                |
|                             |                                                                             |                      |                               | Pilih Provinsi             | Ψ              |
|                             | Kabupaten / Kota *                                                          | Kecamatan *          |                               | Kelurahan *                |                |
|                             | Pilih Kabupaten/Kota •                                                      | Pilih Kecamatan      | Ŧ                             | Pilih Kelurahan            | ·              |
|                             | Kode Pos *                                                                  |                      |                               |                            |                |
|                             | Upload Foto Profil *                                                        |                      |                               |                            |                |
|                             | Choose File No file chosen                                                  |                      |                               |                            |                |
|                             | Max file size: 2 MB   Ekstensi file : jpg, jpeg, png   Foto F<br>Berikutnya | tasio 1:1            |                               |                            |                |
|                             |                                                                             | Copyright © 2023 PER | [APS] All rights reserved     |                            |                |

- 8. Silakan melakukan transaksi pembayaran sesuai petunjuk yang diminta. Kemudian upload bukti transfer pada isian **Upload Bukti Pembayaran.**
- 9. Kemudian menunggu Admin untuk melakukan Verifikasi Data dan Bukti Pembayaran. Halaman dapat ditutup atau klik Logout untuk keluar.

| ← → C              | vebuser/profile                                                                          |                                                    | 0 | <i>≙</i> ☆ | 6 | <br>Ó | N | ⊞ | : پ   |        | 🍪 i |
|--------------------|------------------------------------------------------------------------------------------|----------------------------------------------------|---|------------|---|-------|---|---|-------|--------|-----|
| Member<br>PERTAPSI | E                                                                                        |                                                    |   |            |   |       |   |   |       |        |     |
| MAIN MENU          | Profile                                                                                  |                                                    |   |            |   |       |   | H | ome 🔅 | Profil | e   |
| A Profile          | Menunggu Konfirmasi! Menunggu Verifikasi Admin.                                          |                                                    |   |            |   |       |   |   |       |        |     |
| (→ Logout          | Jenis Keanggotaan * Anggota Biasa Nama Lengkap * Rheza Andika Gelar Depan Tempat Lahir * | Gelar Belakang     SKom., MMSI     Tanggal Lahir * |   |            |   |       |   |   |       |        |     |

## Membuka Web Anggota dan Unduh Kartu Keanggotaan

1. Untuk membuka web Anggota silakan buka browser dan masukan alamat <u>https://pertapsi.or.id/webuser/login</u> atau melalui menu Login pada <u>https://pertapsi.or.id</u>.

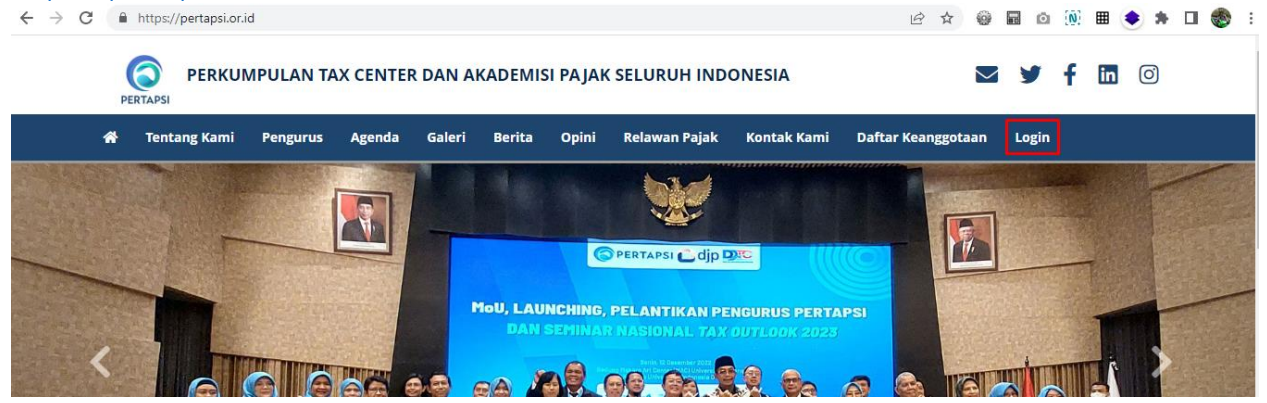

2. Silakan masukan **Email** dan **Password** yang dibuat sebelumnya saat Pendaftaran kemudian isi **captcha** penjumlahan dengan benar. **Klik Log In** untuk masuk ke halaman Profil Anggota. Jika lupa Password dapat klik **Forgot Password** kemudian isi email yang didaftarkan. Lalu pesan perubahan Password akan dikirimkan melalui email dan masukan Password baru untuk digunakan.

| https://pertapsi.or.id/webuser/login |                                        | 07           | 0 | @ ☆ | 0 | o (≬) | ⊞ | ۲ | * | • |
|--------------------------------------|----------------------------------------|--------------|---|-----|---|-------|---|---|---|---|
|                                      | PERTAPSI<br>Welcome to Member Pertapsi |              |   |     |   |       |   |   |   |   |
|                                      | Email                                  |              |   |     |   |       |   |   |   |   |
|                                      | Password                               |              |   |     |   |       |   |   |   |   |
|                                      | 30 + 21 = ?                            |              |   |     |   |       |   |   |   |   |
|                                      | Captcha                                | get Password |   |     |   |       |   |   |   |   |
|                                      | Log in                                 |              |   |     |   |       |   |   |   |   |
|                                      |                                        |              |   |     |   |       |   |   |   |   |

- 3. Jika berhasil Login maka akan menuju halaman Dashboard.
- 4. Klik menu Profile untuk membuka halaman Profil Anggota. Jika sudah dilakukan Verifikasi Data oleh Admin maka akan tampil halaman seperti gambar dibawah ini.

| Member<br>PERTAPSI PERTAPSI |                         |                                          | 😭 Hi,           |
|-----------------------------|-------------------------|------------------------------------------|-----------------|
| MAIN MENU<br>🏠 Dashboard    | Profile                 |                                          | Home > Profile  |
| A Profile                   |                         | Jenis Keanggotaan *                      |                 |
| ÷ Logout                    |                         | Anggota Biasa                            | •               |
|                             |                         | Nama Lengkap *                           |                 |
|                             | Pheres Accilias         | Reco Analia                              |                 |
|                             | ID: 00 interviewe in    | Gelar Depan                              | Gelar Belakang  |
|                             | Anggota Biasa           |                                          | Stiller, MARIE  |
|                             | Valid until 05 Max 2024 | Tempat Lahir *                           | Tanggal Lahir * |
|                             | valio until 05 Mar 2024 | Jalanta                                  | 01/21/7888      |
|                             | 📩 Download Kartu        | Jenis Kelamin *<br>●Laki-Laki OPerempuan |                 |

5. Untuk mengunduh Kartu Keanggotaan dapat klik **tombol Download Kartu.** Maka akan tampil seperti gambar dibawah ini. **Klik tombol Download** yang terdapat pada pojok kanan atas untuk mengunduh Kartu Keanggotaan Digital.

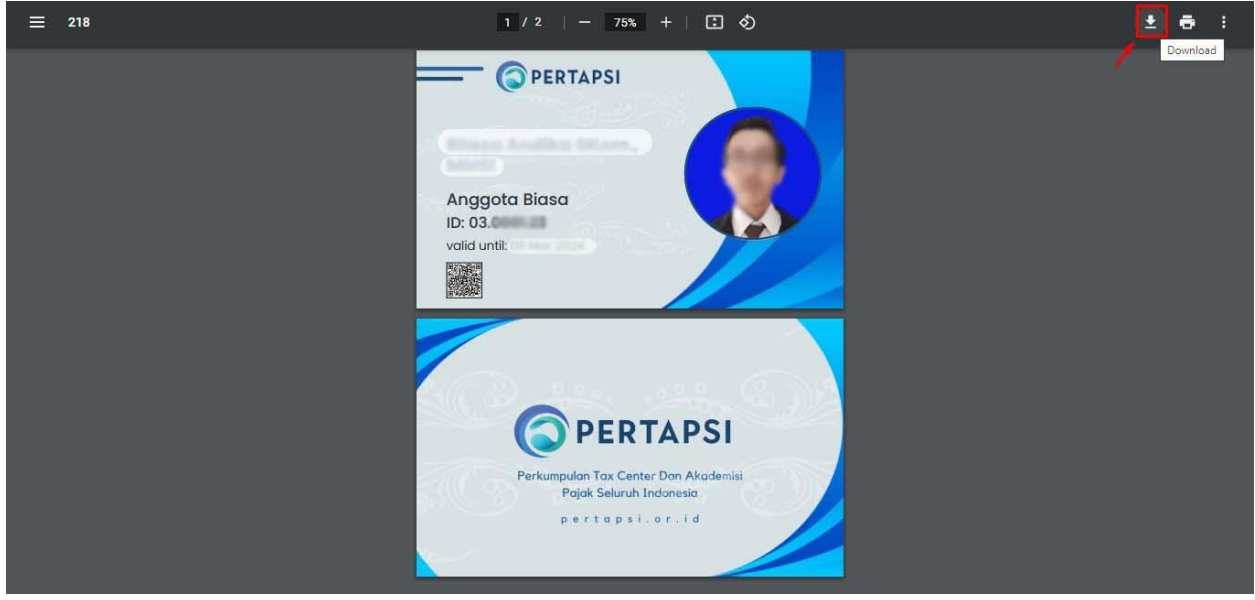